## TSD saatmine Swedbank Gateway kaudu

(Standard Books 8.5 põhjal)

### Sisukord

| Seadistused EMTA keskkonnas                                | . 1 |
|------------------------------------------------------------|-----|
| TSD deklaratsiooni saatmise aktiveerimine Standard Booksis | . 2 |
| Eeldused                                                   | 2   |
| Aktiveerimine                                              | 2   |
| TSD saatmine                                               | . 3 |
| Aruanne "Automaatselt edastatud TSD ajalugu"               | 5   |

Standard Books'is on võimalik esitada maksudeklaratsiooni TSD otse EMTA'le kasutades Swedbank Gateway funktsionaalsust.

**NB!** Selle jaoks, et TSD deklaratsiooni läbi Swedbank Gateway EMTA'le esitada, ei pea olema Swedbank'i klient. Seda on võimalik kasutada kõigil.

Selleks, et esitada TSD deklaratsiooni EMTA'le läbi Swedbank Gateway, peab tegema järgnevad seadistused:

### Seadistused EMTA keskkonnas

Selleks, et TSD deklaratsioon jõuaks EMTA keskkonda, peab tegema täiendavad seadistused EMTA keskkonnas.

- Avage veebileht <a href="https://www.emta.ee/">https://www.emta.ee/</a>
- Sisenege e-MTA keskkonda.
- Valige menüüst Seaded > Pääsuõigused > Esindajate pääsuõigused
- Vajutage Uus ligipääsuõigus
- Otsige kasutades välja Isiku- või registrikood: Reg.Nr:10060701

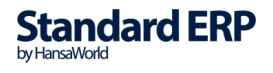

- Valige otsingutulemuste seast Swedbank AS
- Vajutage Edasi
- Õiguste osas otsige pääsuõiguste pakettide seast: Andmete saatmine masin-masin liidese kaudu
- Lõpetuseks vajutage Lisan

| ~                        |                                                                                             |                                                                                                    |                                                |
|--------------------------|---------------------------------------------------------------------------------------------|----------------------------------------------------------------------------------------------------|------------------------------------------------|
|                          | ➤ MINU KONTO =<br>Kontaktandmed<br>Minu konto seaded<br>Info e-MTA kasutamise kohta         | Esindajate pääsuõigused Siin saate anda enda või oma asutuse esindajatele pääsuõigusi (õigusi e-MTA teenuste kasutamiseks) ja muuta või lõpetada antud pääsuõigusi. Pääsuõigusi e<br>delegeerimisõigusega, s.t, et õiguse saaja saab seda omakorda edasi anda, või ilma delegeerimisõiguseta. | J <mark>us pääsuõigus</mark><br>saab anda koos |
| •                        | Pääsuõigused 👻                                                                              | = Esindajate õigused                                                                                                    | 7                                              |
|                          | <ul> <li>Minu pääsuõigused</li> </ul>                                                       |                                                                                                    |                                                |
| REGISTRID JA<br>PÄRINGUD | <ul> <li>Esindajate pääsuõigused</li> <li>Esindajate pääsuõiguste<br/>võrdlemine</li> </ul> |                                                                                                    | ☆ 🖻                                            |
| ۵.                       | Lemmikud                                                                                    |                                                                                                    | ☆ 🖻                                            |
|                          | Kiirlingid                                                                                  | •                                                                                                    | ☆ 🖻                                            |
|                          | Sessioonid                                                                                  |                                                                                                    | ☆ 🗊                                            |
| SEADED                   |                                                                                             | - SWEDBANK AS (10060701)                                                                                                    | ☆ 🖻                                            |
|                          |                                                                                             | Öigused                                                                                                    |                                                |
|                          |                                                                                             | Andmete saatmine masin-masin liidese kaudu 08.11.2019                                                                                                    | Ø                                              |
|                          |                                                                                             |                                                                                                    | ☆ 🗊                                            |
|                          |                                                                                             |                                                                                                    | ☆ 🗊                                            |
|                          |                                                                                             |                                                                                                    |                                                |

### TSD deklaratsiooni saatmise aktiveerimine Standard Booksis

Kui vastavad seadistused on EMTA keskkonnas tehtud, siis tuleb alustada Standard Books'i seadistamisega.

#### **Eeldused**

Enne kui TSD deklaratsiooni saatmise funktsionaalsust on võimalik aktiveerida, peab kontrollima, et järgnevad väljad on Standard Books'is täidetud:

- Moodul Üldine > Seadistused > Ettevõtte andmed > Registreerimis nr.1 •
- Moodul Üldine > Registrid > Isikud > Kasutaja isikukaart > Isikukood • **NB!** Antud kasutajal peab olema deklaratsioonide esitamise õigus Maksuametis.

#### Aktiveerimine

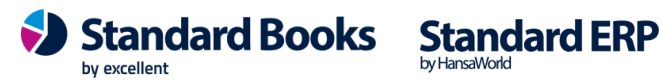

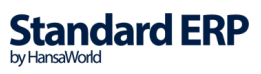

Selleks, et aktiveerida TSD deklaratsiooni saatmise funktsionaalsus, tuleb sooritada järgnevad sammud (NB! Olenevalt, kas Swedbank Gateway on eelnevalt aktiveeritud või mitte, valige endale sobiv juhendi osa):

### Kui eelnevalt Swedbank Gateway pole veel aktiveeritud

- Avage moodul Üldine > Seadistused > E-teenuste seadistused
- Valige vaheleht Muud teenused
- Vajutage Pangaliidestus valiku järgi olevat nuppu Aktiveeri.
- Teile avaneb uus aken, kus lisage linnuke valiku TSD deklaratsiooni saatmine ette.
- Vajutage Aktiveeri.

#### Kui Swedbank Gateway on juba aktiveeritud

- Avage moodul Üldine > Seadistused > Pangaliidese seadistused
- Lisage linnuke TSD deklaratsiooni saatmine osas Aktiveeri valiku ette.

### **TSD** saatmine

TSD deklaratsiooni on võimalik Standard Books'is olevast aruandest Vorm TSD edastada otse EMTA keskkonda. Selle jaoks tuleb teha vastavad sammud:

- Avage aruanne moodul Palk > Aruanded > Vorm TSD
- Määramisaknas valige endale sobivad valikud.
- Vajutage Käivita
- Standard Books kuvab määramisaknas valitud sätetega TSD aruande.
- Selle jaoks, et edastada TSD valige aruande aknas nupp "Saada TSD Maksuameti portaali"

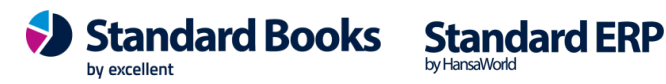

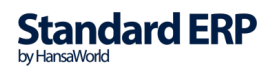

|                                                                                                | üld: Vorm TSD                                                                     |
|------------------------------------------------------------------------------------------------|-----------------------------------------------------------------------------------|
| $\odot$ - $\blacksquare$ $\emptyset$                                                           | Q Otsi                                                                            |
| Vorm TSD<br>Uus Ettevõte                                                                       | Standard Books by Excellent, trükitud: 25.01.2021 23:42<br>Aasta: 2020<br>Kuu: 12 |
| MAKSU- JA TOLLIAMETI PIIRKONDLIK MAKSUKESKUS<br>MAKSUKOHUSTUSLANE                              | Saada TSD Maksuameti portaali                                                     |
| Uus Ettevõte<br>Tammsaare 1011<br>Tallinn<br>101101                                            | Reg. nr. 1112233355<br>Telefon<br>E-post                                          |
| TULU- JA SOTSIAALMAKSU NING KOHUSTUSLIKU KOGUMIS<br>JA TÖÖTUSKINDLUSTUSE MAKSETE DEKLARATSIOON | PENSIONI                                                                          |
| 1. Arvestatud sotsiaalmaks                                                                     |                                                                                   |

Seejärel kuvatakse uus vaheaken, kus saate valida, kas deklaratsioon saata kinnitatud kujul või mitte.

"**Saada kinnitamata**" – saadab deklaratsiooni EMTA keskkonda kinnitamata kujul ning deklaratsiooni kinnitamine käib juba EMTA keskkonnas.

"Saada ja kinnita" - üritab saata deklaratsiooni EMTA-keskkonda kinnitatud kujul, seega selle valiku puhul kehtivad kõik EMTA poolsed kontrollid ja nõuded. Kui deklaratsioonis on vigu, annab süsteem vastuses nendest teada.

"Jäta" – Sulgeb akna ja deklaratsiooni ei saadeta.

| Palun valige, ka  | s tahate edastada deklara   | tsiooni   |  |
|-------------------|-----------------------------|-----------|--|
| EM IA Keskkond    | la kinnitatud või kinnitama | ta kujul. |  |
|                   |                             |           |  |
| Saada kinnitamata | Saada ja kinnita            | Jäta      |  |

**NB!** Kui saadetakse sama perioodi kohta uus deklaratsioon EMTA'sse, siis kuvatakse kasutajale hoiatus, et deklaratsioon on juba saadetud. Kasutaja saab valida, kas saata uuesti või katkestada.

Juhul, kui deklaratsioon on eelnevalt kinnitatuna saadetud, siis edastatakse EMTA'le parandusdeklaratsioon.

Juhul, kui deklaratsioon on eelnevalt kinnitamata kujul saadetud, siis kirjutatakse EMTA's olev deklaratsioon üle.

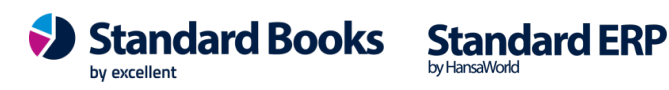

### Aruanne "Automaatselt edastatud TSD ajalugu"

Standard Books'is on võimalik jälgida aruande abil saadetud käibemaksudeklaratsioonide ajalugu, deklaratsiooniga seotud veateateid jpm.

Selleks, et vaadata saadetud TSD ajalugu:

- Avage aruanne moodul Palk > Aruanded > Automaatselt edastatud TSD ajalugu
- Aruande määramisaknas sisestage periood väljale **Saadetud perioodis**. "Saadetud perioodis" tähistab perioodi, mille vahemikus on TSD kasutaja poolt EMTA keskkonna suunal saatnud.
- Vajutage Käivita
- Kasutajale kuvatakse aruanne, milles on järgnevad veerud:
  - **Saadetud** Kuupäev ja kellaaeg, millal TSD päringute järjekorda lisati.
  - **Vastatud** Kuupäev ja kellaaeg, millal tuli vastus päringule (*Nii eduka kui ka ebaõnnestunud päringu puhul*)
  - Maksustamisperiood Deklaratsioonis määratud periood.
  - **Kuu** Deklaratsioonis määratud kuu.
  - **Pank** Lühend, mis tähistab partnerit, kes deklaratsiooni Maksuametile edastab. (Antud juhul Swedbank Gateway ehk lühend **SGW**)
  - **Fail** Viide seotud deklaratsiooni XML failile, millele vajutades käivitub selle faili eksport kasutaja arvutisse.
  - Hetkeseis Deklaratsiooni saatmise päringu kohta käiv informatsioon.

Kui on tekkinud viga, siis kuvatakse "*Päring ebaõnnestus*" koos lingiga, mis avab päringu kaardi Standard Books'is koos täiendava informatsiooniga.

**NB!** Kui deklaratsiooni saatmise päring õnnestus, kuid deklaratsioonis endas oli vigu, siis on neid võimalik vaadata kui avada päringu kaardi manuses olev XML fail (sama info on nähtav ka aruandes päringu juures).

Kui teil tekib täiendavaid küsimusi, mis käesolevas juhendis ei ole kaetud, võtke meiega ühendust tel. 669 1111, e-mail <u>info@excellent.ee</u>

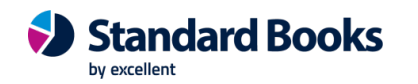

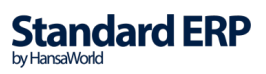